# Curso de Inclusão Digit@L

mece do Zero Treine seu músculo cereb na melhor academia de inclusão digital para sua inclusão social.

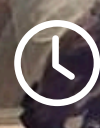

# 70 minutos Passo a passo

1 vez na semana com flexibilidade de segunda a sexta para reposição. Acesso nas Palestras e conteúdos digitais no App SCA Aluno.

08:00 09:20 10:40

Ccape Melhor Ider

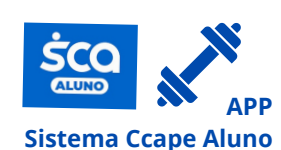

# Suporte, Avaliação e Assessoria

Grupo

Grupo Básico ou Vip para Négocio

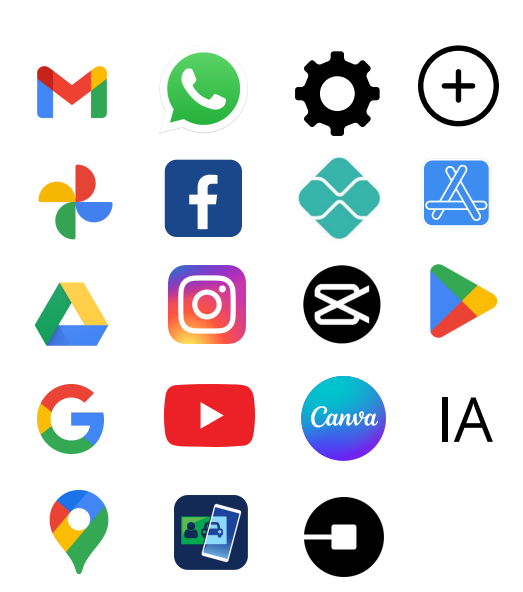

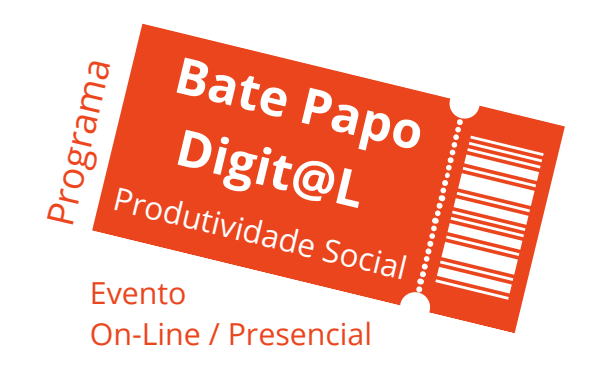

14:50

16:10

At. 2025 JUN

13:30

www.ccape.com.br

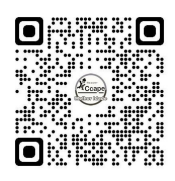

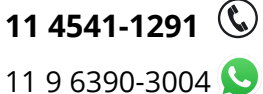

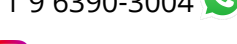

**O** Ccapemelhoridadee

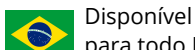

para todo Brasil

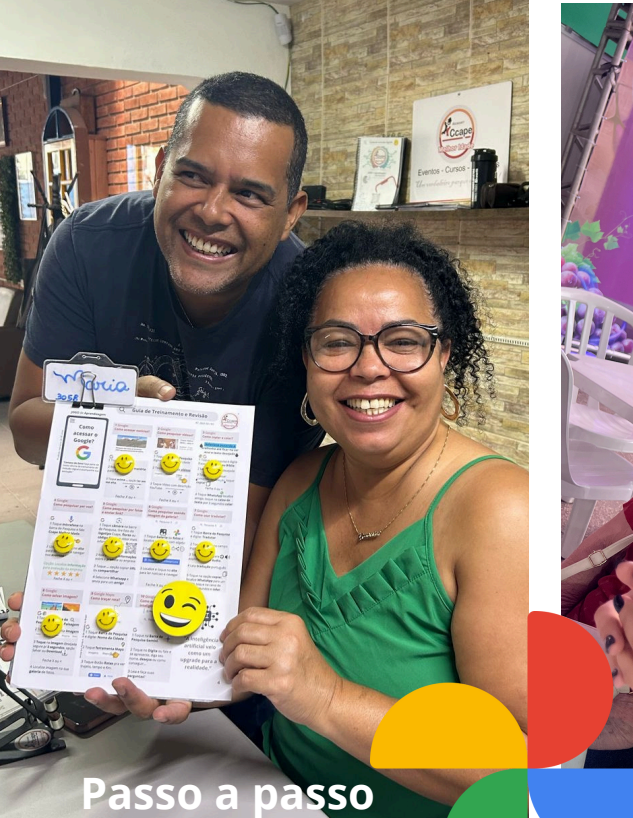

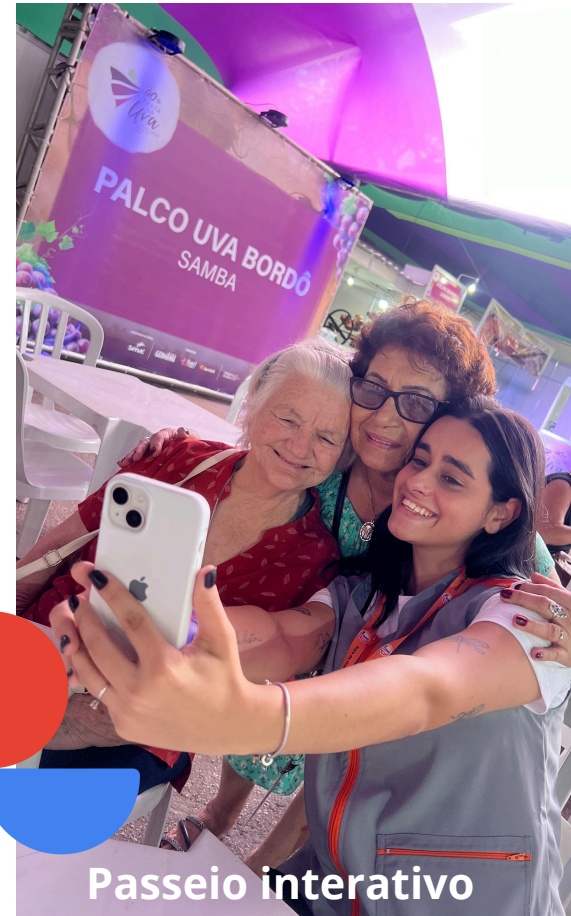

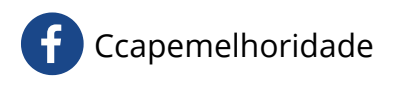

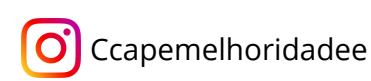

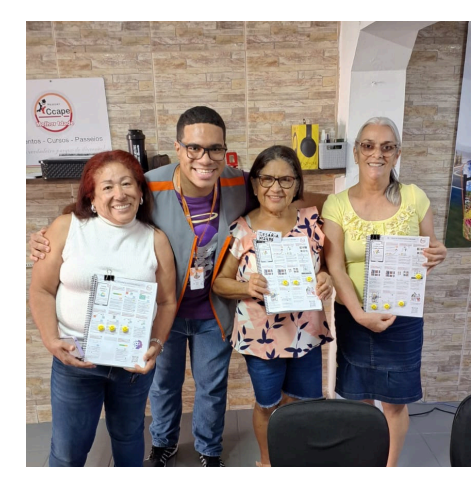

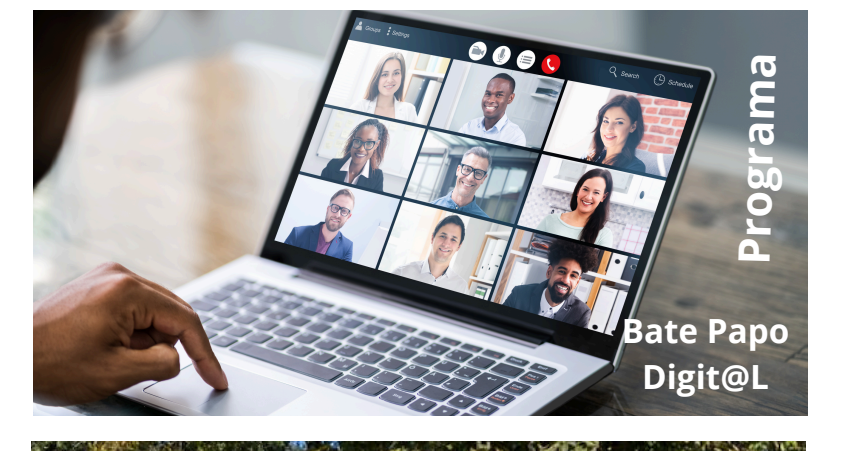

Método: Músculo cerebral

# Chega de Passar Carão

Venha se conectar com novas pessoas e se inspirar em nossas dinâmicas e programações de tecnologia e autonomia digital!

Produtividade Eventos / Negócios Grupo Ccape Melhor Idade

**SCO** 

(R)

Centro de Atividades www.ccape.com.br

# Guia de Treinamento e Revisão

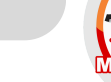

Ccape

## SCA:

## TREINO

- 1 SCA. Como acessar?
- 2 SCA. Como alterar senha? 3 SCA. Esqueci a senha?
- 4 SCA. Como ver notificações?
- 5 SCA. Como ver pagamento?
- 6 SCA. Como ver eventos online?
- 7 SCA. Como ver Frequência?
- 8 SCA. Como acessar Treino?
- 9 SCA. Como Assinar contrato?

### Atenção:

# Apps:

## TREINO

1 Relógio. Como despertar? 2 Relógio. Como excluir histórico? 3 Relógio. Como programar semana? 4 Calculadora. Como calcular? 5 Contato. Como adicionar ou editar? 6 Contato. Como Favoritar? 7 Calendário. Como ver data? 8 Dados moveis. Como acessar? 9 Wi-Fi. Como acessar? 10 Bluetooth. Como acessar?

## Atenção:

# WhatsApp:

## TREINO

1 Whats. Como editar perfil? 2 Whats. Como criar editar contato? 3 Whats. Como ver contato QR code? 4 Whats. Como enviar mensagem para você? 5 Whats. Como encaminhar contato? 6 Whats. Como enviar localização? 7 Whats. Como editar e enviar fotos? 8 Whats. Como postar status 24h? 9 Whats. Como corrigir mensagem enviada? 10 Whats. Como limpar armazenamento?

Atenção:

Drive:

## TREINO

Email:

2503

1 Gmail. Como saber seu e-mail? 2 Gmail. Como escrever e-mail? 3 Gmail. Como anexar documento? 4 Gmail. Como favoritar? 5 Gmail. Como excluir e esvaziar lixeira? 6 Gmail. Como responder e-mail? 7 Gmail. Como abrir anexo? 8 Gmail. Como excluir spam? 9 Gmail. Como excluir rascunho? 10 Gmail. Como adicionar e-mail nos contatos?

Atenção:

Drive Doc.:

1 Drive doc.. Como criar?

2 Drive doc.. Como copiar e colar

3 Drive doc.. Como formata texto

4 Drive doc.. Como trocar tamanho

5 Drive doc.. Como copiar e colar

7 Drive doc.. Como mover doc de

9 Drive doc.. Como enviar cópia via

6 Drive doc.. Como inserir

8 Drive doc.. Como favoritar

TREINO

texto?

básico?

e fonte?

imagem?

documentos?

whatsApp ou e-mail?

10 Como compartilhar?

pasta?

Atencão:

link?

## Google:

## TREINO

- 1 Google. Como acessar notícias?
- 2 Google. Como pesquisar vídeos?
- 3 Google. Como copiar e colar?
- 4 Google. Como pesquisar por voz?
- 5 Google. Como pesquisar por fotos?
- 6 Google. Como pesquisar usando
- imagens da galeria?
- 7 Google. Como usar tradutor? 8 Google. Como salvar imagem?
- 9 Google. Como tracar rota?

10 Google. Como acessar

inteligência artificial?

Atenção:

# Google Fotos:

## TREINO

1 G Fotos. Como limpar armazenamento? 2 G Fotos. Como fotografar e filmar? 3 G Fotos. Como excluir e esvaziar lixeira? 4 G Fotos. Como fazer colagem? 5 G Fotos. Como fazer vídeos? 6 G Fotos. Como criar álbum ? 7 G Fotos. Como editar? 8 G Fotos. Como capturar tela? (Print) 9 G Fotos. Como favoritar?

TREINO 1 Drive.. Como acessar seu armazenamento? 2 Drive.. Como criar renomear ou excluir pasta? 8 Drive.. Como pesquisar e favoritar

### Drive Planilha: Canva: Facebook: Instagram: TRFINO TREINO TREINO TREINO 1 Instagram Como acessar perfil? 1 Drive Pla.. Como criar? 1 Facebook Como acessar? 1 Canva: Como acessar? 2 Instagram Como editar perfil? 2 Drive Pla.. Como controlar 2 Facebook Como editar perfil? 2 Canva: Como criar pasta? 3 Instagram Como postar Story? 3 Facebook Como postar stoy? financias? 3 Canva: Como criar Arte modelo 4 Instagram Como ver notificações e 3 Drive Pla.. Como alinhar, dar cor? 4 Facebook Como ver notificação? pronto A4? fazer direct? 5 Facebook Como comentar? 4 Drive Pla.. Como criar notas? 4 Canva: Como transferir projeto 5 Instagram Como curtir, comentar, 6 Facebook Como solicitar amizade? 5 Drive Pla.. Como fazer soma? para pasta? salvar posts? 7 Facebook Como fazer post? 6 Drive Pla.. Como congelar célula? 5 Canva: Como fazer download? 6 Instagram Como seguir amigos ou 8 Facebook Como postar reels? 7 Drive Pla.. Como mover planilha 6 Canva: Como iniciar arte do zero? empresas? 9 Facebook Como criar album? de pasta? 7 Canva: Como renomear e criar 7 Instagram Como fazer postagem? 8 Drive Pla.. Como favoritar? páginas? 8 Instagram Como postar reels? 9 Drive Pla.. Como enviar cópia via Atenção: 8 Canva: Como fazer uploads? 9 Instagram Como criar Álbum? whatsApp ou e-mail? 9 Canva: Como excluir e limpar

Atenção:

Atenção:

10 Drive.. Como compartilhar?

# do drive para whatsApp? Atenção:

Atenção:

lixeira?

3 Drive.. Como fazer upload? 4 Drive.. Como mover arquivos de pasta? 5 Drive.. Como digitalizar doc. e guardar na pasta? 6 Drive.. Como arquivar doc. do whatsApp ? 7 Drive.. Como enviar documento documentos? 9 Drive.. Como compartilhar? 10 Drive.. Como descompartilhar?

## Q Guia de Treinamento e Revisão

# 2503

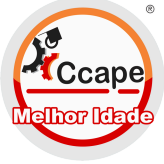

## Uber:

## TREINO

- 1 Uber Como acessar perfil?
- 2 Uber Como saber avaliações?
- 3 Uber Informações Como pagar
- em dinheiro?
- 4 Uber Como configurar pagament 5 Uber Como pesquisar preço?
- 6 Uber Como solicitar 2 endereço?
- 7 Uber Como solicitar?
- 8 Uber Como programar viagem? 9 Uber Como ver histórico?
- 10 Uber

Atenção:

Banco:

# TREINO

- 1 Banco Como acessar perfil? 2 Banco Como saber saldo?
- 3 Banco Como ver fatura crédito?
- 4 Banco Como fazer pagamento via
- PIX chave?
- 5 Banco Como fazer pix qr code?
- 6 Banco Como pagar boleto cod
- barra?
- 7 Banco Como fazer transferência? 8 Banco Como fazer compra via
- crédito?
- 9 Banco Como fazer compra no crédito?

Atenção:

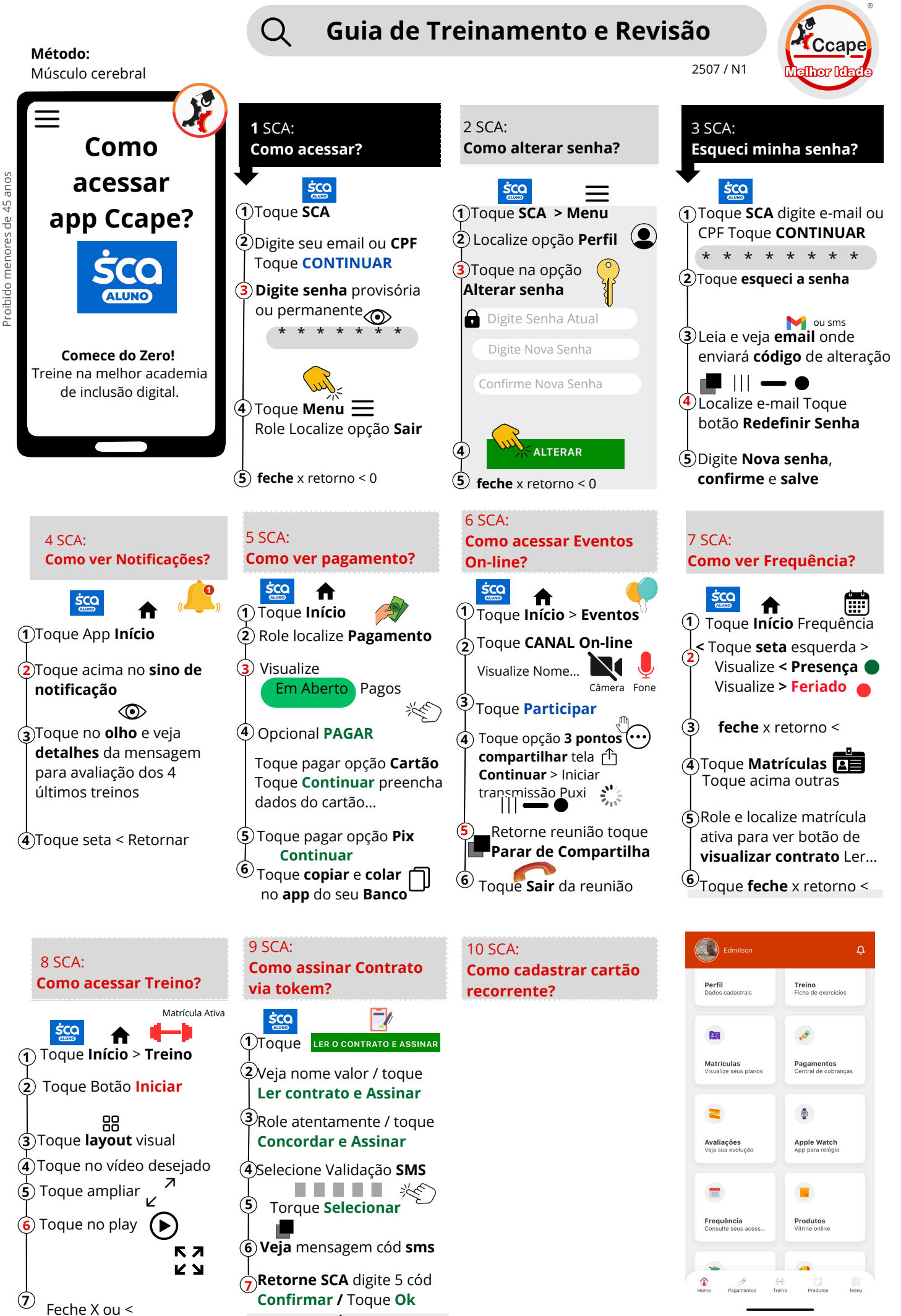

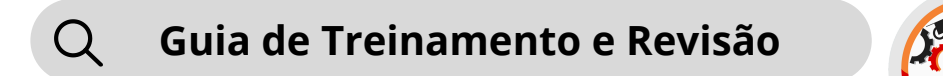

Método:

2507 / N1

Ccape

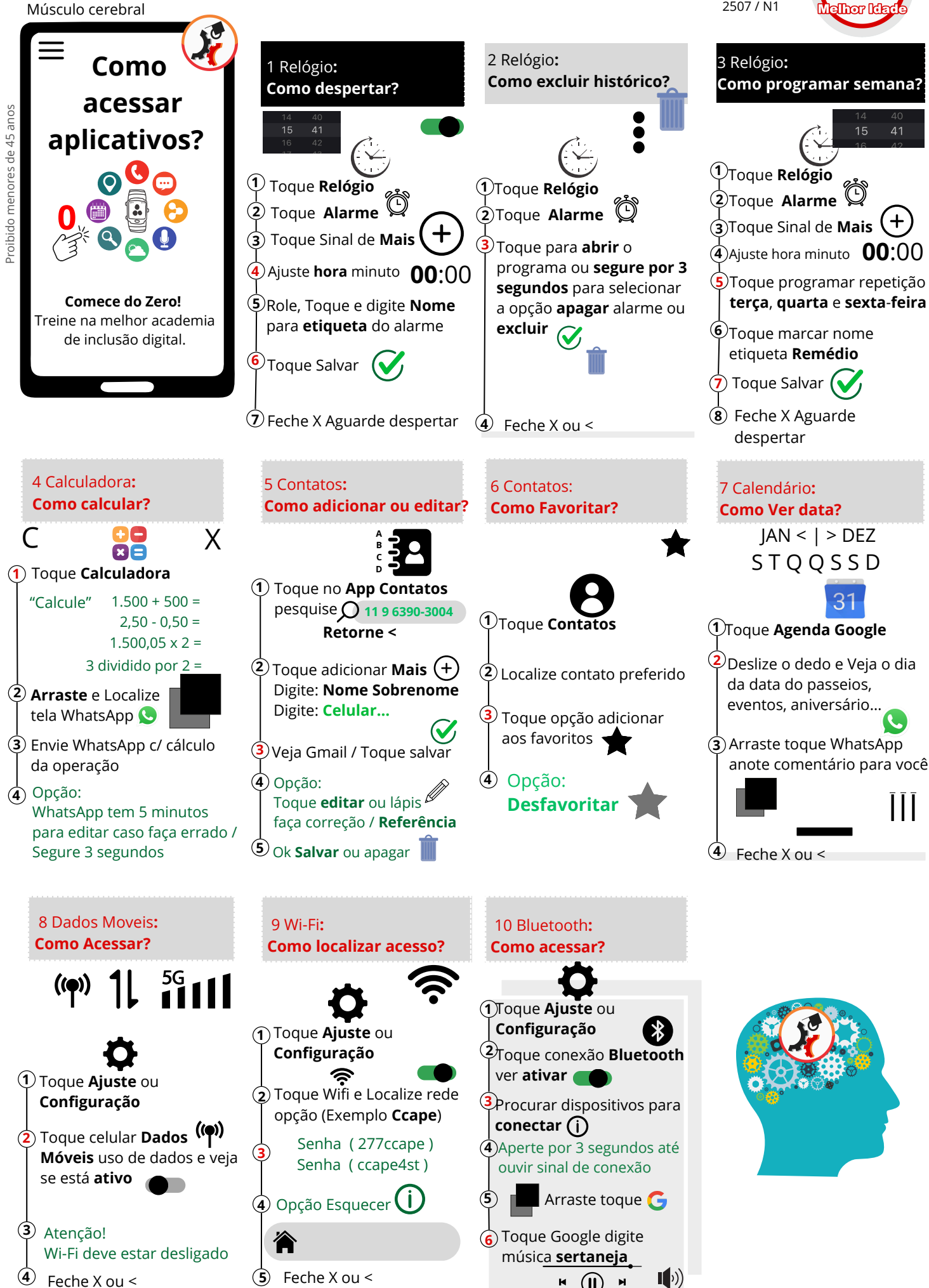

2

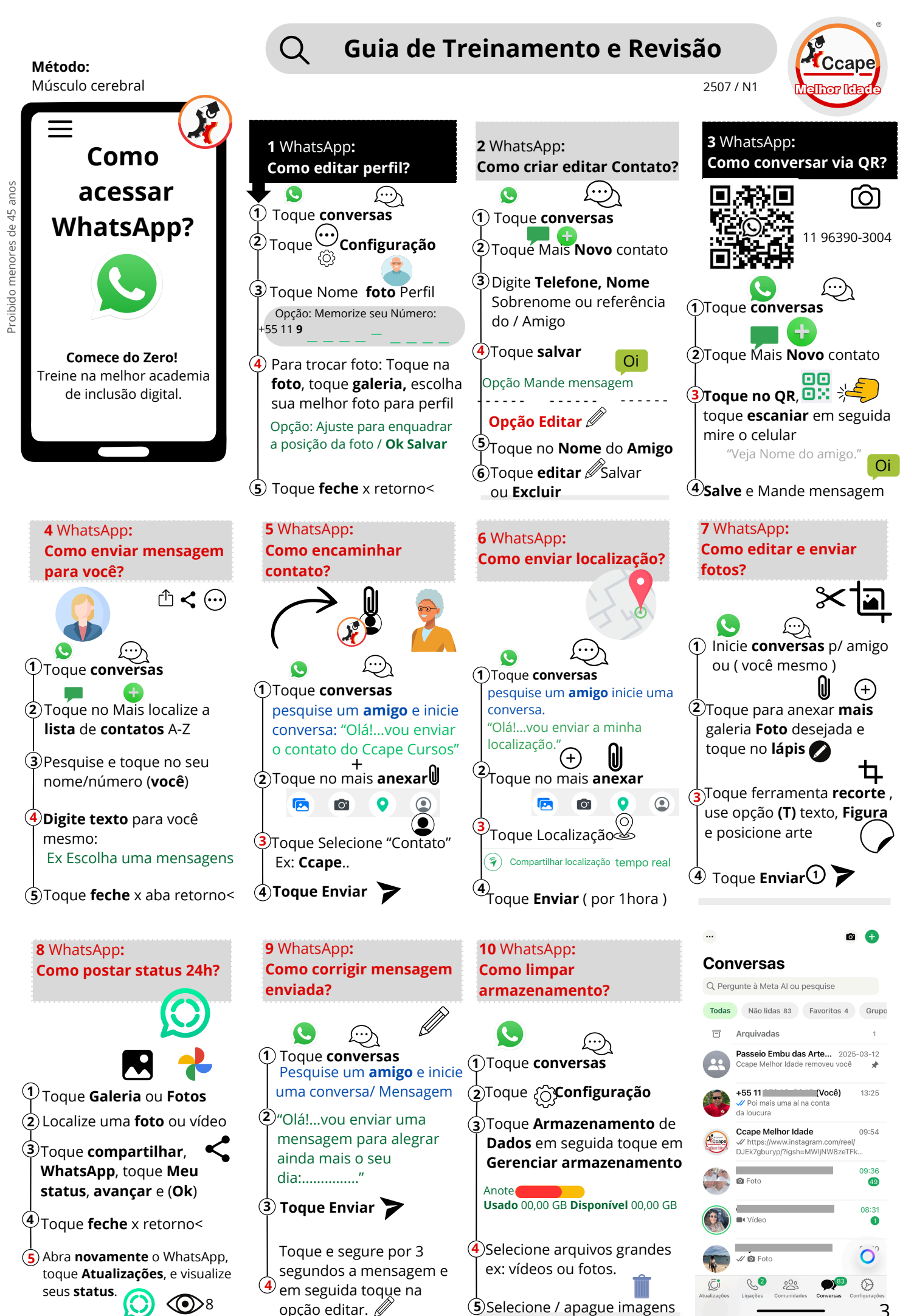

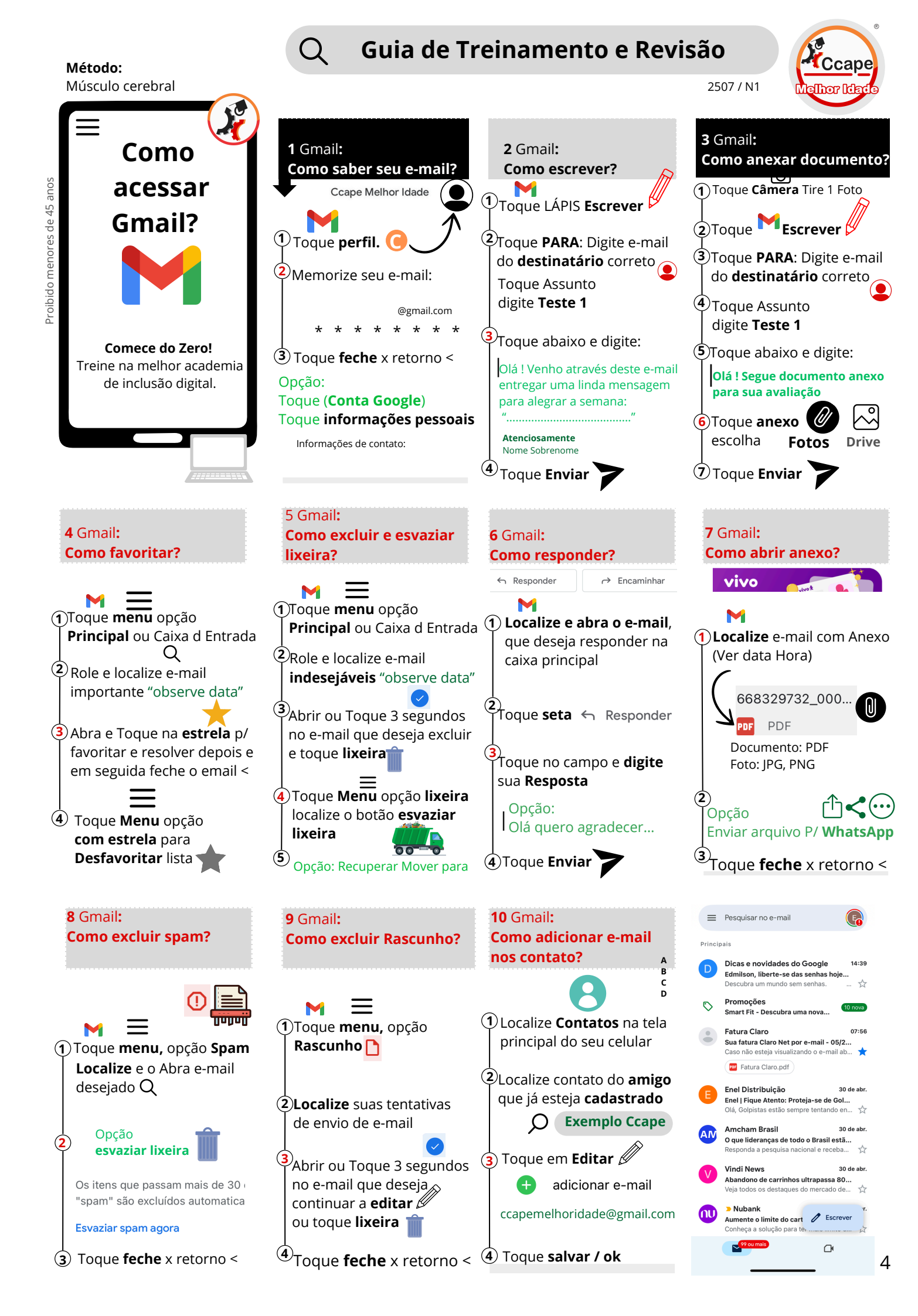

![](_page_8_Figure_0.jpeg)

# Q Guia de Treinamento e Revisão

Método:

Músculo cerebral 1 Google Fotos: 3 Google Fotos: 2 Google Fotos: Como limpar Como excluir e esvaziar Como Como fotografar e filmar? armazenamento? lixeira? acessar Proibido menores de 45 anos **Google Fotos?** 1 Toque perfil (1)veja e-mail logado Toque Câmera . Toque **Fotos** ver data (2) Anote (2) Usado 0 GB Disponível 0 GB Precione foto desejada. Tire fotos **opção inverter** Toque opção gerenciar, (**3**) Toque **Engrenagem** toque toque vídeos grandes, (3) Toque **lixeira** p/ **apagar Comece do Zero!** relógio automático selecione para lixeira. Treine na melhor academia 3 segundos. 🔿 de inclusão digital. Toque **Album**, localize Acesse Google Fotos ou Toque **Álbum**, localize acima a acima a lixeira ... Esvaziar Galeria e compartilhe status lixeira ... Esvaziar excluir permanente WhatsApp excluir permanente S 🗠 🎮 🚫 **4** Google Fotos: **5** Google Fotos: 6 Google Fotos: 7 Google Fotos: **Como fazer Colagem?** Como fazer vídeo? Como criar Álbum? **Como editar?** Toque na **Fotos** desejada Toque **coleções** opção opção **editar**. 🚞 🧷 个oque **Fotos** selecione (1)Toque **Fotos** selecione Álbum III quantidade de **6** fotos quantidade de **6** fotos Opção: **2**Localize ferramentas de Toque sinal de **Mais** - caso filtro (branco e preto), Toque + Adicionar, Adicionar Toque + Adicionar, Adicionar recorte, contraste usando queira criar álbum novo opção 📲 colagem ajustar opção **vídeo destaque,** sua criatividade. e salvar. (3) Toque adicionar **+fotos**, toque **"Inota musical**, Ok salvar. selecione fotos desejadas Filtros Criar para adicionar no álbum 3 **Compartilhe** no seu desejado WhatsApp / status. Compartilhe no seu ok p/ concluir, Salvar  $\langle \mathbf{V} \rangle$ WhatsApp / status. 🛛 🌣 ou cancelar Certifique e feche o álbum Google Fotos ń 8 Google Fotos: Como capturar tela? 9 Google Fotos: ☆ Favoritos III Lixeira (Print) **Como favoritar?** Capturas Arquivo Des Toque **foto** desejada e toque em seguida na Pessoas e anima de estimação Álbuns estrela para **favoritar.** 🗮 Localize **imagem** desejada ☆ Favoritos ılk aperte **botões** desligar e volume + ou - juntos Toque **Álbum** no ícone acima (Favoritos) veja fotos 2 Toque na imagem, utilize a ferramenta recorte ajuste 3 Lugares Toque **novamente** na

estrela para Desfavoritar

Salvar (OK) ou compartilhar

no WhatsApp.

6

Q

Fotos

ılls

Álbuns

![](_page_10_Figure_0.jpeg)

![](_page_11_Figure_0.jpeg)

![](_page_12_Figure_0.jpeg)

![](_page_13_Figure_0.jpeg)

# C Guia de Treinamento e Revisão

Método:

publicar

![](_page_14_Figure_1.jpeg)

Feche X ou <

11

# Guia de Treinamento e Revisão

Método:

2507 / N2

Ccape

![](_page_15_Figure_2.jpeg)

![](_page_16_Figure_0.jpeg)

![](_page_17_Figure_0.jpeg)

# Google: Como pesquisar via foto?

![](_page_18_Picture_1.jpeg)

![](_page_18_Picture_2.jpeg)

# Fique por dentro das novidades

![](_page_18_Picture_4.jpeg)

Veja a diferença da sua produtividade

Classificação 0 - 1 - 2 - 3 🛛 🔶 🔶

Método: Músculo cerebral

![](_page_19_Figure_0.jpeg)

![](_page_19_Figure_1.jpeg)

![](_page_19_Picture_2.jpeg)

![](_page_19_Picture_3.jpeg)

![](_page_19_Picture_4.jpeg)

![](_page_19_Picture_5.jpeg)

Apostila

![](_page_19_Picture_7.jpeg)

![](_page_20_Figure_0.jpeg)

| APP | LOGIM | INFORMAÇÕES DE SEGURANÇA |
|-----|-------|--------------------------|
|     |       | E-mail<br>Sms            |
|     |       | E-mail<br>Sms            |
|     |       | E-mail<br>Sms            |
|     |       | E-mail<br>Sms            |
|     |       | E-mail<br>Sms            |
|     |       | E-mail<br>Sms            |
|     |       | E-mail<br>Sms            |
|     |       | E-mail<br>Sms            |
|     |       | E-mail<br>Sms            |
|     |       | E-mail<br>Sms            |
|     |       | E-mail<br>Sms            |

![](_page_22_Figure_0.jpeg)

# Estratégia de Campanha e Oferta / MKT - Visão

Story-Telling: Protagonista, Conflito, Enredo, Clima, Resolução, Transformação, TemaComeço - Meio - Fim(Exemplo Trailer )

![](_page_23_Picture_2.jpeg)

![](_page_23_Picture_3.jpeg)

**Perfil X Usuário /** do produto **/ Movimento** B2B ou B2C

Validade da Campanha: Data/h Start > Data/h Stop > Data/h Evento > Pós

![](_page_23_Figure_6.jpeg)

Follow-Up | Plano tático e indicadores operacionais **Desenvolvimento:** Qual o projeto? A, B, C. Escala de Recorde Validade Campanha: Data/h Start > Data/h Stop > Data/h Evento > Pós

Trainer Pronto p/ Se

| Chave 33        | Ccape        |
|-----------------|--------------|
| Trainer         | Melhor Idade |
| Pronto p/ Servi | r            |
|                 |              |

|                                                                                                    | <b>PRÉ LANÇAMENTO</b><br>Funil de informação                                                                                                    |                                                                                                    |                                                                             | PÓS LANÇAMENTO                                                                                                    |
|----------------------------------------------------------------------------------------------------|----------------------------------------------------------------------------------------------------|----------------------------------------------------------------------------------------------------|-----------------------------------------------------------------------------|----------------------------------------------------------------------------------------------------|
|                                                                                                    | <b>01 MKT / VALIDAÇÃO</b><br>Data Predefinida?<br>Calendário sazonal evento?<br>Clima tempo estação?<br>Contato em agenda negóc?                                          | O1 MKT / VALIDAÇÃO<br>Data Predefinida?<br>Calendário sazonal evento?<br>Clima tempo estação?<br>Contato em agenda negóc?O9 Prospecto MKT<br>Campanha Multimídia<br>(Canva) Pasta cód 25 01 xxx<br>ver concorrência?<br>Dingo e efeito sonoro<br>Template, newsletters.Dingo e efeito sonoro<br>Template, newsletters.Parceiro<br>Brindes promocionais?<br>Brindes com Logotipo?Parceiro<br>Brindes com Logotipo? |                                                                             | <b>25 Organização</b><br>Estrutura?                                                                               |
|                                                                                                    | <b>02 Briefing</b><br>Contexto do Cronograma<br>Atrativos, apresentação<br>Guia palestrante, Staff local<br>ingressos, Ticket,<br>credencial, certificação,<br>aprovação? |                                                                                                    |                                                                             | <b>26 Edição de Mídia</b><br>Canva?                                                                               |
|                                                                                                    | <b>03 Infraestrutura</b><br>Acomodação: hospedagem,<br>Salão, equipamentos,<br>cenários<br>Modal de <b>translado</b> ?                                                    |                                                                                                    | <b>19 Treinamento</b><br>Tática de divulgação<br>Qual canal?<br>Qual Lista? | <b>27 Agradecimentos</b><br>Pesquisa de satisfação<br>Fornecedores?<br>Clientes?                                  |
|                                                                                                    | <b>04 Logística</b><br>KM Mapa rota A, B e C<br>tráfigo, estacionamento,<br>autorizações, paradas?                                                                        | <b>12 Confecções</b><br>Impresso prospecto<br>Cartão postal, têxtil, suvenir                                                                                                    | <b>20 Treinamento</b><br>Script de negociação?                              | <b>28 Entretenimento</b><br>Bônus dia do evento?                                                                  |
|                                                                                                    | <b>05 Alimentação</b><br>Perfil e traje reservas,<br>cardápio, layout mesa,<br>pensão, bebida, petisco,<br>sobremesa, degustação?                                         | <b>13 P.A Posto Atendimento</b><br>Display mesa<br>Totem<br>vídeos, Banner                                                                                                    | <b>21 Treinamento</b><br>Promotoria em stand?                               | <b>29 Entretenimento</b><br>Bônus rede social?                                                                    |
|                                                                                                    | <b>06 Networking</b><br>Visita técnica estrutural,<br>organização, Hospital,<br>secretaria de i, bombeiro?                                                                | <b>14 Plataforma Digital</b><br>Site, Landing-page, Blog, App<br>e-commerce                                                                                                    | <b>22 Treinamento</b><br>Agente promocional?                                | 30                                                                                                    |
|                                                                                                    | <b>07 Documento Receptivo</b><br>Registro, e-mail, protocolo<br>Orçamento, Contrato<br>Regulamento, seguro,<br>ANTT, ID Órgão                                             | <b>15 DOC. ATIVO</b><br>Editar Contrato GPT<br>Pagina de Regulamento?<br>LGPD, consulta Serasa<br>Órgão: Cadastur, Abav                                                                                                    | <b>23 Lançamento</b><br>Evento interno externo<br>coffee Brak               | <b>31 Recreação</b><br>Bate Papo                                                                                  |
| 08 Financeiro Valuation16 SisterCusto fixo, variável, taxa,<br>impostos, B2B x B2CContrato, PlaAporte, Break-Even, ROImodCAC, DARF, A1 "Trader"AutomaçCapitalcódigo |                                                                                                    | <b>16 Sistema ERP/CRM</b><br>Contrato, Plano, Tags, Motivo<br>de Contato, Estrutura de<br>modalidade.<br>Automação: Email SMS<br>código de acessos                                                                                                    | <b>24 Comissionamento</b><br>Bônus?<br>Agente interno?<br>Agente externo?   | <b>32 Fechamento</b><br>Chave 08, 16, 24?<br>Desfazer chave 13?<br>Postagem chave 17?<br>Degustação chave 18, 31? |

# Follow-Up | Plano tático e indicadores operacionais

**Transação Comercial:** Qual o projeto? A, B, C.Escala de Recorde Validade Campanha: Data/h Start > Data/h Stop > Data/h **Evento** > Pós

![](_page_25_Picture_2.jpeg)

S

|     | <b>CRM Próprio</b><br>Funil de relacionamento                                                                                                    | <b>CONQUISTADA</b><br>Rotina validada                                                                                                    | <b>Rede Social Orgânico</b><br>Marca - Serviço - Produto                                                                                                    | Rede Social Mídia paga                                                                                                    |
|-----|----------------------------------------------------------------------------------------------------|----------------------------------------------------------------------------------------------------|----------------------------------------------------------------------------------------------------|----------------------------------------------------------------------------------------------------|
|     | <b>01 Tag Lead</b><br>Prospecção <b>hoje</b> ?<br>(Bom 7 visitas)<br>Perfil em <b>Avaliação</b><br>e estudo de <b>Avatar</b>                                               | <b>09 Promotoria</b><br>Totem stand de exposição?<br>Brindes com dinâmicas?<br>Entretenimento? Senário?<br>Prospecto e folhetos?                                                                | <b>17 Insight tendencial</b><br>Moda Status WhatsApp?<br>movimento Story Face?<br>Algoritmo Story Insta?<br>Ajuste MKT / Dia Pré pós                                                                    | <b>25</b> Conteúdo /<br><b>Imulsionamento</b><br>Status WhatsApp<br>Story Facebook<br>Story Instagram                                                                                            |
| į   | <b>02 Tag Lead</b> 7dias-?<br>(Bom 20% conversão)<br>Perfil interesse ideal                                                                                                | <b>10 Showroom</b><br>Agendado ou natural?<br>senário de degustação?<br>Arrumação Som, inlumina.<br>mimo, estética Cheiro?                                                                      | <b>18 Agenciar Instagram</b><br>Post Facebook<br>Post Instagram                                                                                                    | <b>26</b> Conteúdo /<br>Post Facebook<br>Post Isntagram                                                                                                    |
|     | <b>03 Tag Lead</b> 30dias-?<br>(Bom 20% conversão)<br>Perfil interesse relutante                                                                                           | <b>11 Evento Funcional</b><br>Plataforma de Operação<br>Diária ou eventual?                                                                                                    | <b>19 Conteúdo Formato</b><br>Reels / Story                                                                                                    | 27                                                                                                    |
| ورا | <b>04 Tag Lead</b> 30dias+?<br>Automação SMS?<br>WhatsApp?<br>Perfil Iginorante Baixo                                                                                      | <b>12 Fórum Institucional</b><br>Palestra Ativa e Receptivas?<br>Evento Presenciais Digital?<br>Estratégia promocional?                                                                         | <b>20 Branding de Marca</b><br>construir, simples, viver+<br>rapidez, desejo, coragem<br>diferente, alegria, univers                                                                                    | <b>28</b><br>Marketplace?<br>Reviews?                                                                                                    |
|     | <b>05 Tag Cliente Aluno</b><br><b>Aniversariantes?</b><br>Automação emailMarkt?<br>Automação SMS?<br>WhatsApp? Liga Brind                                                  | <b>13 Parcerias de Marcas</b><br>Apoiadora e Causa Social?<br>Patrocinador financeiro?<br>Credenciadas visita cliente<br>influenciadores ilustre                                                | <b>21 Streaming / Views</b><br>App p/ upgrade de plano<br>YouTube?<br>Site interação Landing<br>page, Blog ecommerce                                                                                    | <b>29 RETENÇÃO</b> S N<br>Notificação:<br>Motivo? Avaliação:<br>Catraca: Treino:<br>Bônus: Eventos:<br>O QUE FAZER?                                                                              |
|     | <b>06 Tags Clientes Aluno</b><br>Venda Recorrente<br>Automação emailMarkt?<br>Automação SMS?<br>WhatsApp? Liga Brind                                                       | <b>14 Campanha Física</b><br>Banner interno, Externo?<br>Atividade interativa Oferta<br><b>Calendário</b> Sazonal?                                                                              | <b>22 Cocriativo</b><br>Produtividade com cliente                                                                                                    | <b>30 Produtore Afiliados</b><br>Hotmart, Monetizze,<br>Amazon / Físico<br>TikTok Creator<br>Marketplace, Shopee                                                                                 |
|     | <b>07 Cheiro Captura</b><br>Conversa sem registro?<br>Alinhamento script?<br>Desperdiço de recursos?<br>Aleatório, Lista demanda<br>pós / PABX ?                           | <b>15 Crédito em Equipe</b><br>Relatório do usuário CRM?<br>Comissão Agente direto?<br>Bônus Extra/Bônus Cliente<br>Comissão Agente indireto?<br>Dat Evento Comemorativo?                       | <b>23 MKT Desenvolver</b><br>Programação curto, médio<br>e longo prazo?                                                                                                    | <b>31 Analise Conteúdo 7D</b><br>Google Ads<br>Meta Ads<br>Tiktok Ads<br>Inteligência documentada<br>Visão: Input—— Output                                                                       |
| C   | 08 COM / PLACAR<br>Lads por Prospecto<br>Hoje, Ontem, 7, 30:<br>Pendente #Brinde<br>Evento:<br>Comissão Grupo, Vip:<br>Venda Produto Apostila:<br>B2C ou B2B de onde veio? | <b>16 COM / LISTA</b><br><b>Plano</b> Ativo, Vencido,<br>Trancado, Cancelado, Fim:<br>Pendente <b>xxx</b> *Falta <b>Evento</b> :<br>Data Anamnese Logística:<br>NPSscore:<br>Grade de Horários: | 24 COM / INTERAÇÃO<br>Notificação Whats:<br>Registro Contato Tags:<br>Acesso App, Site, Treino:<br>Registro de Catraca:<br>Reposição Acessória:<br>Perfil Bloqueado, Liberado:<br>Dinâmica rede social: | <b>32 Automação Recept</b><br>Auditoria\$, e-mail, SMS<br>Boas vindas Cadastro:<br>Parabéns Aquisição Niver:<br>Vencimento pg:<br>pós pg, cobrança:<br>DRE, Dachboord, NF, IA:<br>Inadimplência: |

# CALENDÁRIO

![](_page_26_Picture_1.jpeg)

MARÇO / 03-2026

SEX

QUI

SÁB

| ver | JA  | NEI | / 01 | - 2 ( | ) 2 6 |     |  |
|-----|-----|-----|------|-------|-------|-----|--|
| DOM | SEG | TER | QUA  | QUI   | SEX   | SÁB |  |
|     |     |     |      | 1     | 2     | 3   |  |
| 4   | 5   | 6   | 7    | 8     | 9     | 10  |  |
| 11  | 12  | 13  | 14   | 15    | 16    | 17  |  |
| 18  | 19  | 20  | 21   | 22    | 23    | 24  |  |
| 25  | 26  | 27  | 28   | 29    | 30    | 31  |  |

| out |     | A B R | IL / | 04  | - 2 0 | 25  |  |
|-----|-----|-------|------|-----|-------|-----|--|
| ром | SEG | TER   | QUA  | QUI | SEX   | SÁB |  |
|     |     | 1     | 2    | 3   | 4     | 5   |  |
| 6   | 7   | 8     | 9    | 10  | 11    | 12  |  |
| 13  | 14  | 15    | 16   | 17  | 18    | 19  |  |
| 20  | 21  | 22    | 23   | 24  | 25    | 26  |  |
| 27  | 28  | 29    | 30   |     |       |     |  |

| inv |     | JUL | HO  | 07  | - 2 ( | 25  |
|-----|-----|-----|-----|-----|-------|-----|
| DOM | SEG | TER | QUA | QUI | SEX   | SÁB |
|     |     | 1   | 2   | 3   | 4     | 5   |
| 6   | 7   | 8   | 9   | 10  | 11    | 12  |
| 13  | 14  | 15  | 16  | 17  | 18    | 19  |
| 20  | 21  | 22  | 23  | 24  | 25    | 26  |
| 27  | 28  | 29  | 30  | 31  |       |     |

| pri OUTUBI |     |     | 3 R O | / 1 | 025 |     |
|------------|-----|-----|-------|-----|-----|-----|
| DOM        | SEG | TER | QUA   | QUI | SEX | SÁB |
|            |     |     | 1     | 2   | 3   | 4   |
| 5          | 6   | 7   | 8     | 9   | 10  | 11  |
| 12         | 13  | 14  | 15    | 16  | 17  | 18  |
| 19         | 20  | 21  | 22    | 23  | 24  | 25  |
| 26         | 27  | 28  | 29    | 30  | 31  |     |

| 01/01 - Confrater | nização | Universal |
|-------------------|---------|-----------|
|-------------------|---------|-----------|

- 24/01 Dia do Aposentado 14/02 - Dia internacional da amizade
- 09,10,11/02 Carnaval 08/03 - Dia Internacional da Mulher 09/03 - Aniversário Ccape 20/03 - Dia da felicidade 05/04 - Dia do filho
- 13/04 Dia do Beijo

18/04 - Sexta-feira Santa 20/04 - Páscoa 21/04 - Tiradentes

| Evento  | Presencial: | Bate Pa | oo Digit@L |
|---------|-------------|---------|------------|
| LVCIICO | FICSCHOIGH. | Datera  | JO DIGICOL |

| ver FEVEREIRO /02-2026 |     |     |     |     |     |     |     | οι  |
|------------------------|-----|-----|-----|-----|-----|-----|-----|-----|
|                        | DOM | SEG | TER | QUA | QUI | SEX | SÁB | DOM |
|                        | 1   | 2   | 3   | 4   | 5   | 6   | 7   | 1   |
|                        | 8   | 9   | 10  | 11  | 12  | 13  | 14  | 8   |
|                        | 15  | 16  | 17  | 18  | 19  | 20  | 21  | 15  |
|                        | 22  | 23  | 24  | 25  | 26  | 27  | 28  | 22  |
|                        |     |     |     |     |     |     |     | 29  |

| out |     | MA  | 10  | 05  | - 2 ( | ) 2 5 |
|-----|-----|-----|-----|-----|-------|-------|
| DOM | SEG | TER | QUA | QUI | SEX   | SÁB   |
|     |     |     |     | 1   | 2     | 3     |
| 4   | 5   | 6   | 7   | 8   | 9     | 10    |
| 11  | 12  | 13  | 14  | 15  | 16    | 17    |
| 18  | 19  | 20  | 21  | 22  | 23    | 24    |
| 25  | 26  | 27  | 28  | 29  | 30    | 31    |

| inv |     | AGO | S T O | 1   | 08- | 2025 |
|-----|-----|-----|-------|-----|-----|------|
| DOM | SEG | TER | QUA   | QUI | SEX | SÁB  |
|     |     |     |       |     | 1   | 2    |
| 3   | 4   | 5   | 6     | 7   | 8   | 9    |
| 10  | 11  | 12  | 13    | 14  | 15  | 16   |
| 17  | 18  | 19  | 20    | 21  | 22  | 23   |
| 24  | 25  | 26  | 27    | 28  | 29  | 30   |
| 31  |     |     |       |     |     |      |

| DOM | SEG | TER | QUA | QUI | SEX | SÁB |
|-----|-----|-----|-----|-----|-----|-----|
|     |     |     |     |     |     | 1   |
| 2   | 3   | 4   | 5   | 6   | 7   | 8   |
| 9   | 10  | 11  | 12  | 13  | 14  | 15  |
| 16  | 17  | 18  | 19  | 20  | 21  | 22  |
| 23  | 24  | 25  | 26  | 27  | 28  | 29  |
| 30  |     |     |     |     |     |     |

## 01/05 - Dia do Trabalho

06/05 - Dia da coragem 11/05 - Dia das Mães 22/05 - Dia do abraço 12/06 - Dia dos Namorados 19/06 - Corpus Christi 24/06 - Dia de São João 20/07 - Dia do Amigo 26/07 - Dia dos Avós 10/08 - Dia dos Pais

| DOM | SEG | TER | QUA   | QUI | SEX   | SÁB   |   |
|-----|-----|-----|-------|-----|-------|-------|---|
| inv |     | JUN | N H O | / 0 | 6 - 2 | 2 0 2 | 5 |
| 29  | 30  | 31  |       |     |       |       |   |
| 22  | 23  | 24  | 25    | 26  | 27    | 28    |   |
| 15  | 16  | 17  | 18    | 19  | 20    | 21    |   |
| 8   | 9   | 10  | 11    | 12  | 13    | 14    |   |
| 1   | 2   | 3   | 4     | 5   | 0     | /     |   |

QUA

ıt

SEG

TER

|    |    |    | -  | -  |    |    |
|----|----|----|----|----|----|----|
| 1  | 2  | 3  | 4  | 5  | 6  | 7  |
| 8  | 9  | 10 | 11 | 12 | 13 | 14 |
| 15 | 16 | 17 | 18 | 19 | 20 | 21 |
| 22 | 23 | 24 | 25 | 26 | 27 | 28 |
| 29 | 30 |    |    |    |    |    |

# pri SETEMBRO / 09-2025

| DOM | SEG | TER | QUA | QUI | SEX | SÁB |
|-----|-----|-----|-----|-----|-----|-----|
|     |     |     |     |     |     |     |
|     | 1   | 2   | 3   | 4   | 5   | 6   |
| 7   | 8   | 9   | 10  | 11  | 12  | 13  |
| 14  | 15  | 16  | 17  | 18  | 19  | 20  |
| 21  | 22  | 23  | 24  | 25  | 26  | 27  |
| 28  | 29  | 30  |     |     |     |     |

# pri NOVEMBRO / 11-2025 ver DEZEMBRO / 12-2025

| DOM | SEG | TER | QUA | QUI | SEX | SÁB |
|-----|-----|-----|-----|-----|-----|-----|
|     | 1   | 2   | 3   | 4   | 5   | 6   |
| 7   | 8   | 9   | 10  | 11  | 12  | 13  |
| 14  | 15  | 16  | 17  | 18  | 19  | 20  |
| 21  | 22  | 23  | 24  | 25  | 26  | 27  |
| 28  | 29  | 30  |     |     |     |     |

07/09 - Dia da Independência do Brasil 01/10 - Dia do Idoso 12/10 - Nossa Sra. Aparecida / Dia das Crianças 02/11 - Finados 15/11 - Proclamação da República 20/11 - Dia Consciência Negra 08/12 - Aniversário Mauá 25/12 - Natal

> Copa do mundo? Eleições?

Passeio saiba mais www.ccape.com.br

Externo

![](_page_27_Picture_1.jpeg)

![](_page_27_Figure_2.jpeg)

![](_page_28_Figure_0.jpeg)

# **Ponto Comercial**

![](_page_29_Picture_1.jpeg)

![](_page_29_Picture_2.jpeg)

![](_page_29_Picture_3.jpeg)

![](_page_29_Picture_4.jpeg)

![](_page_29_Picture_5.jpeg)

![](_page_29_Picture_6.jpeg)

![](_page_30_Picture_0.jpeg)

"Estamos prontos para atender e viver um novo Lifestyle com você."

Central de Atendimento

![](_page_31_Picture_0.jpeg)

# Inclusão Digit@L

# **Confirme sua Presença**

Melhor Idade

Ccape

# Unidades de Apoio Mauá Santo André

![](_page_32_Picture_0.jpeg)

# Inclusão Digit@L

![](_page_32_Picture_2.jpeg)

# **Confirme sua Presença**

![](_page_32_Picture_4.jpeg)

![](_page_33_Picture_0.jpeg)

Acesse suas informações sobre matrículas, efetue pagamentos online, consulte sua ficha de treino, frequência, calendário de aulas e muito mais.

App Store

Mini vídeos e exercícios interativos para memorização e musculação cerebral.

Disponível no Google play

> App Premium **R\$59,90** por mês

# "Curso para inclusão Digit@L e Passeios para inclusão social"

![](_page_34_Picture_1.jpeg)

# Independência

Entretenimento

Autonomia

# Curso de Auto Cad

![](_page_35_Picture_1.jpeg)

.

B

"A Engenharia está em suas mão com a inclusão Digit@L"